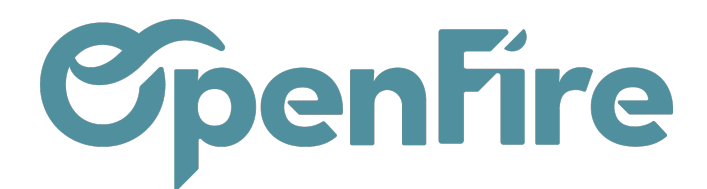

# Gérer les Kits

#### Sommaire

Vous avez la possibilité de vendre des articles de manière groupée, par l'utilisation des kits. Dans OpenFire, un kit est un ensemble de composants regroupés dans le but de :

- Simplifier la lecture du devis et de la facture par le client,
- Permettre un traitement forfaitaire de fournitures techniques,
- Éviter les ambiguïtés sur les éléments consommés en plus ou en moins.

## Créer un kit

Vous pouvez créer les kits depuis le menu Ventes > Ventes > Articles ou via Ventes > Ventes > Kits.

Un kit est vu dans OpenFire comme un produit à part entière. A ce titre, la plupart des champs a renseigner sont donc identiques à ceux de la création d'article standard.

Plus d'information sur <u>la création d'article</u>

Quelques étapes propres aux kits sont a suivre:

1. Création de l'article « Kit »: une case à Cocher permet de définir si l'article est un kit

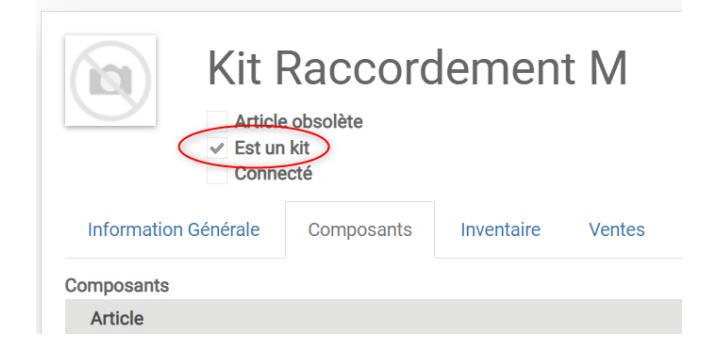

- Si vous créez le kit depuis **Articles**, vous devez cocher la case est un kit. Néanmoins, si vous créez le kit depuis **Ventes > Kits**, l'article est automatiquement créé comme un kit.

Documentation éditée par Openfire. Documentation disponible sur documentation.openfire.fr Page: 1/6

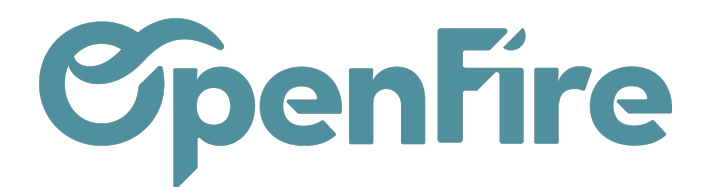

2. Affectation des composants du kit dans l'article lui-même;

L'onglet Composants vous permet d'ajouter tous les articles qui vont composer votre kit.

Les composants correspondent eux-mêmes à des références du catalogue et doivent à ce titre avoir été créés préalablement dans la base article.

Les quantités utilisées sont définies pour chaque ligne de composant.

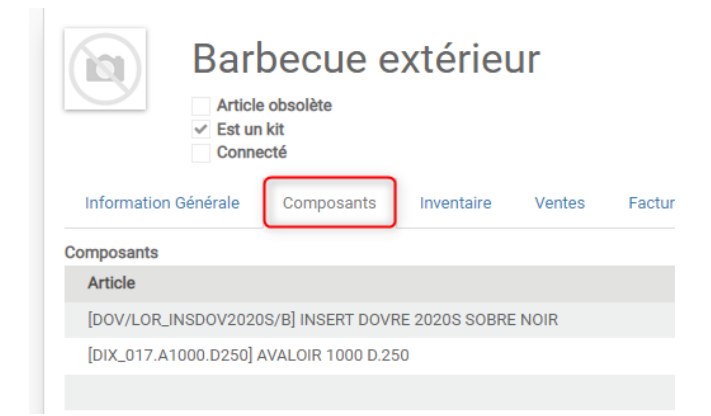

Une fois les composants ajoutés, le prix de l'ensemble des composants du kit est alors visible dans information générale, via le champ Prix compos/kit.

#### 3. Ajustement du tarif du kit.

La section Kits de l'onglet Information Générale va vous permettre de gérer la tarification du kit.

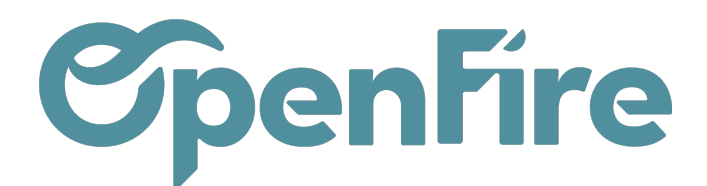

| <ul> <li>Article</li> <li>✓ Est ur</li> <li>Conne</li> </ul> | e obsolète<br>h kit<br>ecté |            |        |             |           |       |        |  |
|--------------------------------------------------------------|-----------------------------|------------|--------|-------------|-----------|-------|--------|--|
| Information Générale                                         | Composants                  | Inventaire | Ventes | Facturation | Technique | Notes | Images |  |

## Informations distributeur

| Type d'article    | Consommable        |           |  |
|-------------------|--------------------|-----------|--|
| Marque            | Académie - OpenFir | <u>re</u> |  |
| Référence interne | ACA_               |           |  |
| Modèle            |                    |           |  |
| Catégorie interne | Tous               |           |  |
| Étiquettes        |                    |           |  |
| Prix de vente     | 1,00               |           |  |
| Marge             | 100,00%            |           |  |
| Écotaxe           | 0,00               |           |  |
| Remise interdite  |                    |           |  |
| Kits              |                    |           |  |
| Tarification      | Fixée              |           |  |
| Prix compos/Kit   | 0,00               |           |  |
| Prix utile        | 1,00               |           |  |
| Coût compos/Kit   | 0,00               |           |  |
|                   |                    |           |  |

Cette section vous permet de définir le mode de gestion du prix du kit:

- en tarification calculée : la somme des composants est le prix du kit,
- en tarification fixée : le prix sera celui que vous définissez dans Prix de vente.

Il est plutôt conseillé d'utiliser le mode de tarification calculé sur vos kits. Cela permet que le prix des kits soit automatiquement mis à jour lorsque le prix de ses composants change.

## Utiliser les kits dans les devis

Documentation éditée par Openfire. Documentation disponible sur documentation.openfire.fr Page: 3 / 6

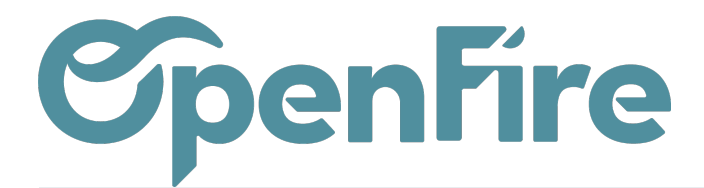

Le kit s'ajoute dans un devis de la même manière qu'un autre article.

Le mode de tarification (calculée ou fixée) et les composants (via le bouton Voir Composants) sont également disponibles depuis la fenêtre d'ajout des articles. Il est alors possible de modifier la composition du kit et de changer le prix (qu'il soit calculé ou fixé).

| Tabl  | eau de bord 🛛 CRM 🔫 Ven | tes 👻 Facturation 👻 / | Actions <del>-</del> Rapport | s 👻 Configuration 👻     |                       | (     | 🕽 🗩 🥘 Ad |
|-------|-------------------------|-----------------------|------------------------------|-------------------------|-----------------------|-------|----------|
| ou    | Créer : Lignes de la c  | commande              |                              |                         |                       |       | ×        |
| ER    |                         |                       |                              |                         |                       |       | ^        |
| dev   | Filtre de marque        |                       | ~                            | TVA                     | TVA de base (vente) × |       | - 18     |
| yé    | Article                 | [OF_KITPAG] KIT PAG   | - 🗸                          |                         |                       | •     |          |
|       | Est un kit              | ✓                     |                              | Délai de livraison      | 0,00                  | jours | - 18     |
|       | Tarification            | Calculée              | ~                            | Est l'article principal |                       |       | - 18     |
|       | Composants              | VOIR COMPOS           | SANTS                        |                         |                       |       | - 18     |
| le la | Section                 |                       |                              |                         |                       |       | - 18     |
| ,     | Section                 |                       | •                            |                         |                       |       | us-      |
|       | Qté(s) commandée(s)     | 1,000                 |                              |                         |                       |       | al       |
| BE    |                         | Unité                 | - 2                          |                         |                       |       | - 1      |
| to 1  |                         |                       |                              |                         |                       |       | 65       |
| 65    | Prix unitaire HT        | 192,81                |                              |                         |                       |       | - 8      |
| élé   | Prix unitaire           | 192,81                | (Non daté)                   |                         |                       |       |          |
|       | Coût                    | 115,69                |                              |                         |                       |       | -        |
|       | SAUVEGARDER ET FERME    | ER ENREGISTRER & CRÉ  | ER ANNULER                   |                         |                       |       |          |
|       |                         |                       |                              |                         |                       |       | wontan   |
| 20    | olor práviolop          | nal                   |                              |                         |                       |       |          |

Un produit utilisant une nomenclature de kit apparaîtra sous la forme d'un élément de ligne unique sur un devis et une commande client, mais générera un bon de livraison avec un élément de ligne pour chacun des composants du kit.

Il est également possible de faire apparaitre tous les composants du kit au devis avec leurs prix unitaires. Cela permet d'afficher le prix de chaque élément dans le devis comme s'ils avaient été ajoutés manuellement.

Pour cela, cliquez sur Ajout composants Kit :

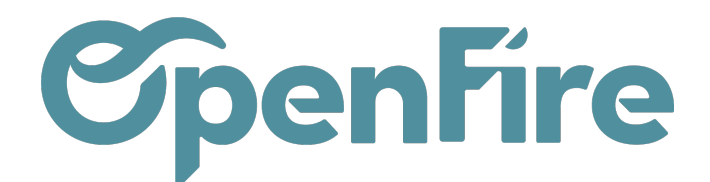

| Devis / Nouveau   |          |                        |                    |         |                      |  |  |  |
|-------------------|----------|------------------------|--------------------|---------|----------------------|--|--|--|
| SAUVEGARDER ANNU  | ILER     |                        |                    |         |                      |  |  |  |
| ENVOYER PAR EMAIL | IMPRIMER | CONFIRMER L'ESTIMATION | CONFIRMER LA VENTE | ANNULER | AJOUT COMPOSANTS KIT |  |  |  |

Dans la fenêtre suivante, il suffira de sélectionner le kit a importer. Si besoin il est alors possible de désélectionner des composants:

### Sélectionnez le kit dont vous voulez ajouter les composants

| [ORA_579350] Poêle à bois - Oranier - Rota Top 2.0 dessus acier noir | - |
|----------------------------------------------------------------------|---|
|                                                                      |   |

### Sélectionnez les composants à ajouter

| Sélectionné | Article                                                                                              | Qté  | UoM   |   |
|-------------|----------------------------------------------------------------------------------------------------|------|-------|---|
| ~           | [ORA_579304] Poêle à bois - Oranier - Rota Top 2.0 - chambre de combustion acier noir                | 1,00 | Unité | Û |
| ~           | [ORA_921580] Poêle à bois - Oranier - Rota 2.0 / Top 2.0 / Tre 2.0 - plaque de dessus en fonte noire | 1,00 | Unité | Û |
|             |                                                                                                    |      |       |   |

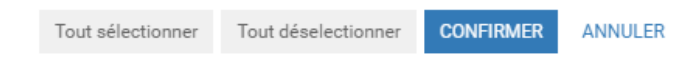

# Mode d'impression

Dans l'onglet Impression du devis, vous avez la possibilité de changer le mode d'impression du kit.

L'option Mode d'impression permet de faire apparaître ou non les descriptions des kits sur les devis et bon de commande.

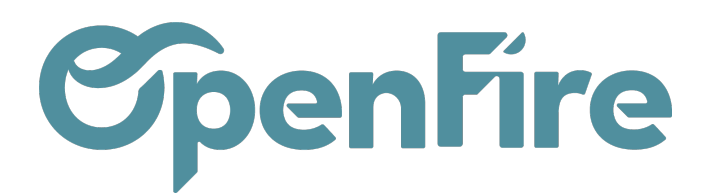

## Kit

| Contient un kit   |           |   |
|-------------------|-----------|---|
| Mode d'impression | Étendu    | ~ |
|                   |           |   |
|                   | Aucun     |   |
|                   | Restreint |   |
| <b>Documents</b>  | Étendu    |   |

• Le mode d'impression par défaut est Étendu. Ce mode signifie que vous voyez le détail du kit dans le devis imprimé.

| Matériel                      |             |        |                       |          |  |
|-------------------------------|-------------|--------|-----------------------|----------|--|
| [OF_KITTUB100] Kit Tubage 100 | 1,000 Pièce | 350,00 | 20.0                  | 350,00 € |  |
| -> [OF_ALPHA] Composant Alpha | 4,000 Pièce |        | -                     |          |  |
| -> [OF_BRAVO] Composant Bravo | 3,000 Pièce |        | -                     |          |  |
|                               |             |        | Sous-total : 350,00 € |          |  |

• Le mode Restreint permet d'afficher une ligne par kit avec information minimale ;

| Matériel                                                                                        |                |        |          |            |
|-------------------------------------------------------------------------------------------------|----------------|--------|----------|------------|
| [OF_KITTUB100] Kit Tubage 100 ([OF_ALPHA] Composant Alpha: 4, [OF_BRAVO] Composant<br>Bravo: 3) | 1,000<br>Pièce | 350,00 | 20.0     | 350,00 €   |
|                                                                                                 |                | So     | us-total | : 350,00 € |

• Vous avez la possibilité de cacher les descriptions en sélectionnant Aucun dans le menu déroulant suivant.

| Matériel                      |             |        |      |          |
|-------------------------------|-------------|--------|------|----------|
| [OF_KITTUB100] Kit Tubage 100 | 1,000 Pièce | 350,00 | 20.0 | 350,00 € |

Sous-total : 350,00 €

Plus d'information sur <u>l'impression du devis</u>